## Checklist for students who are not able to see the "Attempt Quiz" button:

- 1) Download SEB from <a href="https://safeexambrowser.org/download\_en.html">https://safeexambrowser.org/download\_en.html</a> and install
- 2) Make sure that you are using the right version of SEB configuration file provided on Moodle page. An easy way to understand which version of SEB is already installed on your computer is;
  - a. SEB Win 2.4 is installed on Windows drive C:\Program Files (x86)\SafeExamBrowser
  - b. SEB Win 3.0 is installed on Windows drive C:\Program Files\SafeExamBrowser
  - c. SEB for Mac, please check the apple logo on the computer  $\ensuremath{\textcircled{\sc on}}$

Determine the version you have installed and use the configuration file for that version.

- \*.seb file extension might somehow be assigned to be opened with another application (Chrome, IE, Notepad etc.) so double clicking on the configuration file might not really open SEB application. To resolve that;
  - a. Go to "downloads" folder
  - b. Find the downloaded \*.seb file.
  - c. Right click on the file and select open with
  - d. Click "more apps" option and select "Look for another app on this PC"
  - e. Go to SEB installation folder and select safeexambrowser.exe application
  - f. Make sure to mark "always use this app to open .seb files"